### 線上保單貸款申請操作流程(要被保人同一人)

1.保戶登錄連結公司網址臺銀人壽 - BankTaiwan Life Insurance (twfhclife.com.tw),點選「登入保戶專區」。

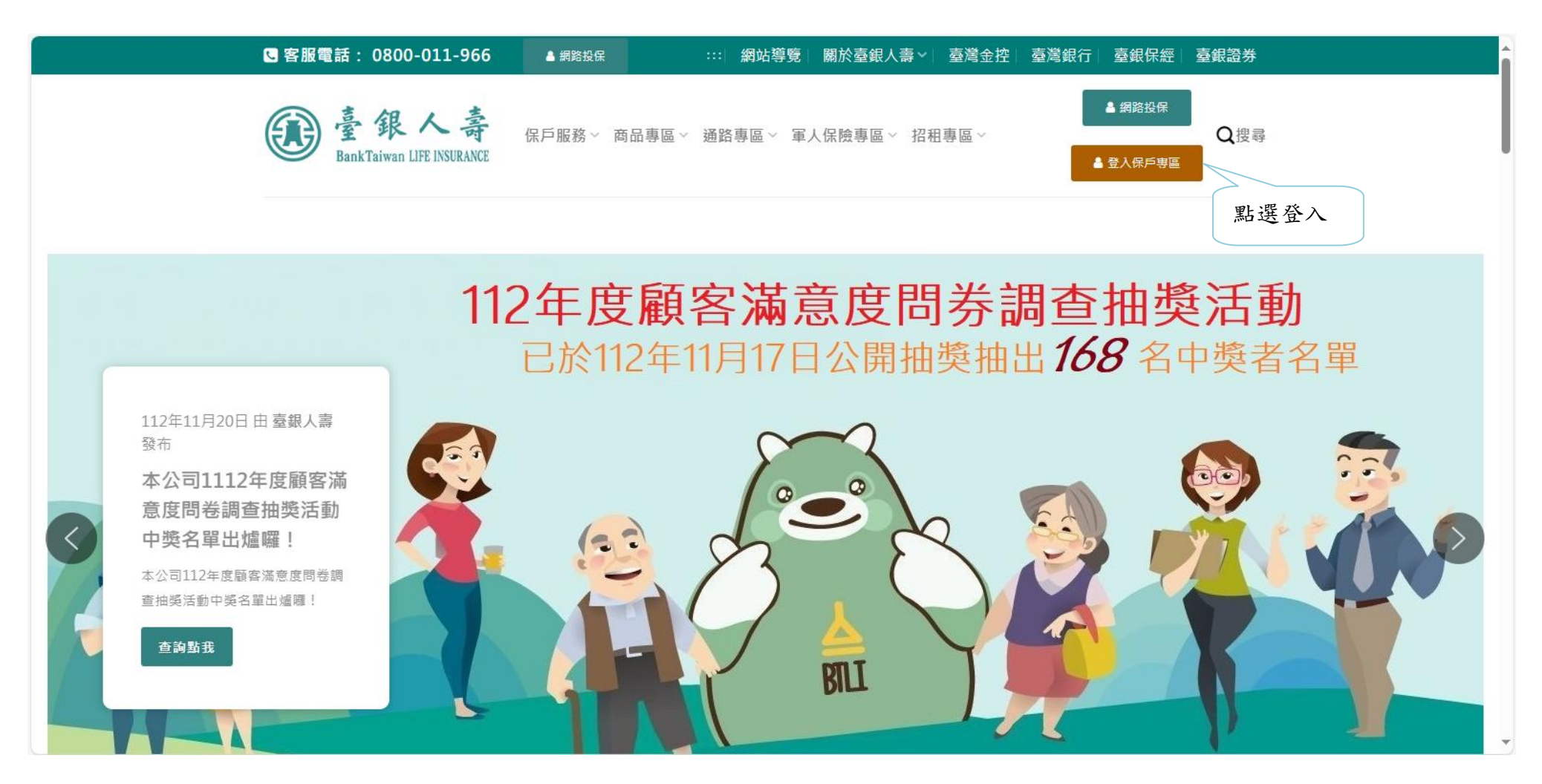

2. 輸入要保人用戶名稱、密碼及驗證碼,按「登入」進入系統。

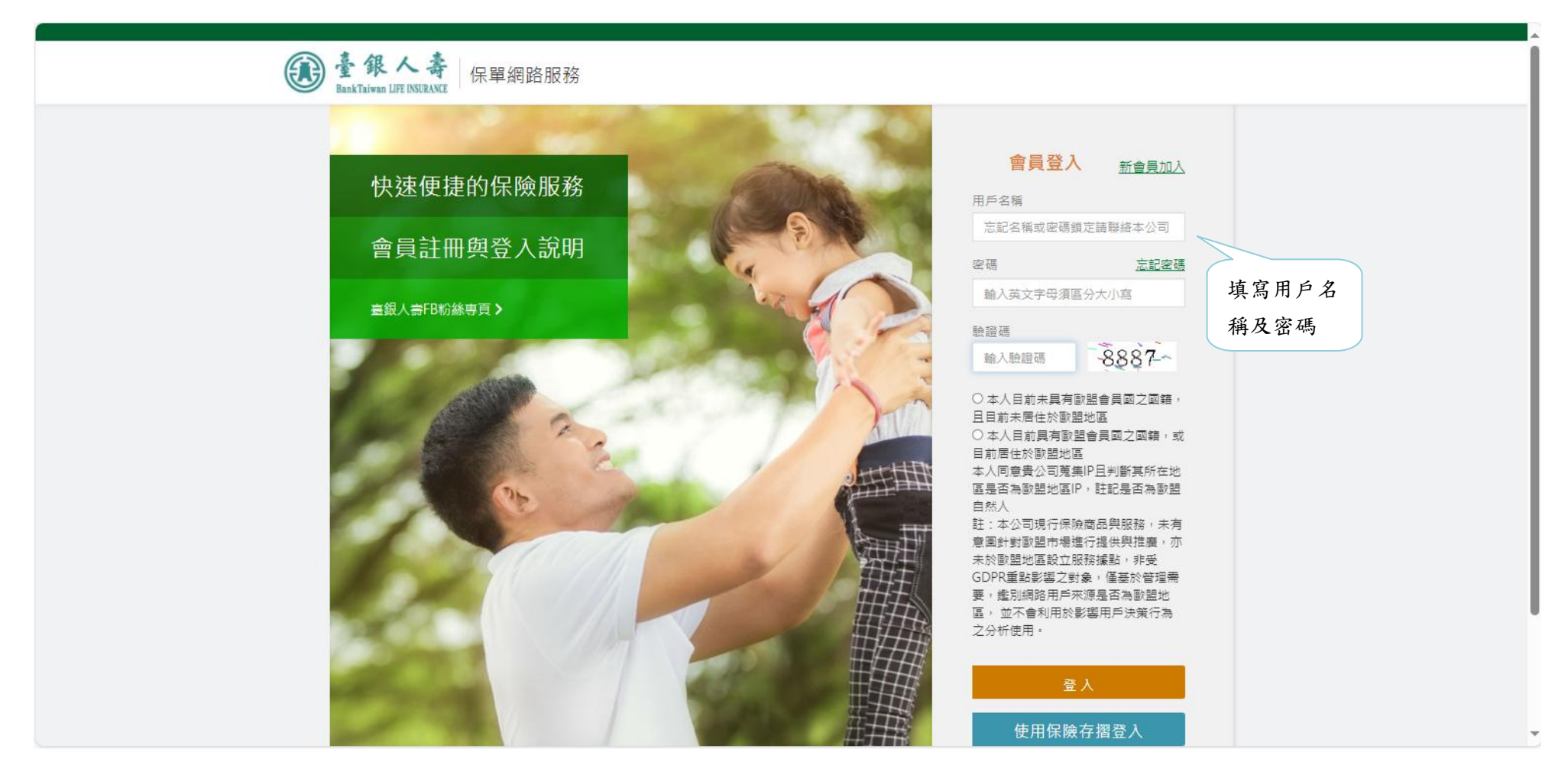

# 3. 選擇功能列「線上申請」進入。

|   | 臺銀人壽<br>BankTaiwan LIFE INSURANCE                                                                                                    | 尾 Hi, ( 鑫**      | )您好 上次登入時間為:2023/12/0413:18:25 💍 89 | 88秒 登出    |  |  |  |
|---|----------------------------------------------------------------------------------------------------|------------------|-------------------------------------|-----------|--|--|--|
| 1 | 1個月內線上申請進度 處理中 14 張 已完成 0 張                                                                                                    |                  |                                     |           |  |  |  |
|   | <b>运</b><br>保障總覽                                                                                                    | <b>≧</b><br>我的保單 | ピ<br>線上申請                           |           |  |  |  |
| ¢ | 一鍵申請,電子化環保愛地球                                                                                                    |                  | 我的申請紀錄                              | ▶ 點選線上申 請 |  |  |  |
|   | ○ 公式 1000 日本 1000 日本 10<br>1000 日本 1000 日本 1000 日本 1000 日本 1000 日本 1000 日本 1000 日本 1000 日本 1000 日本 1000 日本 1000 日本 1000 日本 1000 日本 1000 日本 1000 日本 1000 日本 1000 日本 1000 日本 1000 日本 1000 日本 10000 日本 10000000000 |                  |                                     |           |  |  |  |
|   | <b>繳別</b><br>申請內容的相關說明                                                                                                    |                  | 年金給付方式<br>變更保單年金給付方式                |           |  |  |  |
|   | 紅利選擇權<br>變更保單紅利領取方式                                                                                                    |                  | 增值回饋金領取方式<br>變更保單增值回饋分享金領取方式        |           |  |  |  |
|   | 聯絡資料變更暨保全聯盟鏈<br><sup>變更保單聯絡資料</sup>                                                                                                    |                  | 保單價值列印<br>申請內容的相關說明                 |           |  |  |  |
|   | 投保證明列印<br>列印投保證明                                                                                                    |                  | 保戶基本資料更新<br><sub>更新國籍、職業保戶資料</sub>  |           |  |  |  |
|   | <b>減額繳清</b><br>變更減額繳清保險                                                                                                    |                  | 展期定期保險<br><sup>變更展期定期保險</sup>       |           |  |  |  |
|   | 契約撤銷                                                                                                    |                  |                                     |           |  |  |  |

## 4. 選擇給付類別「保單貸款(已申請指定帳號)」。

| ps://10.7.168.65:8446/eservice/apply1 |                                          | ▲ 會員登/                             | 入之基本資料變更                    |     |
|---------------------------------------|------------------------------------------|------------------------------------|-----------------------------|-----|
|                                       | <b>電子</b> :<br>電子信件快                     | 表單通知服務<br><sub>速獲得保單進度與訊息</sub>    | 線上試算服務<br>滿期金、解約金、可借額度、借款還款 | Tor |
|                                       |                                          | 其他類別                               |                             |     |
|                                       | <b>保険</b><br>授權取得醫療                      | ≹ <b>理賠醫起通</b><br>資料,加速理賠審查流程      |                             |     |
| 款定                                    | 送休单頁<br>(已申請指<br>睡款)<br><sup>選更滿朝金</sup> | 長號新増/變更<br>/生存金/紅利匯款帳號             | 保單理賠<br>本公司理賠及轉送其它公司        |     |
| (P)                                   | 保單貸款<br>限要被                              | (已申請指定帳號)<br><sup>保同一人線上申請</sup>   | 保單貸款(未申請指定帳號)<br>申請內容的相關說明  |     |
|                                       |                                          | <b>\$</b> 給付類別                     |                             |     |
|                                       | 定:                                       | 期 <b>超額保費</b><br><sup>彈性保費</sup>   |                             |     |
|                                       | 信用                                       | <b>卡有效年月</b><br><sup>信用卡有效年月</sup> | 終止授權<br>絡止保單費用信用或銀行帳號扣款     |     |
|                                       |                                          | <u>S</u>                           | 保費類別                        |     |
|                                       |                                          | 序· <b>小</b> 疗·貝·坦·知<br>投資標的追蹤通知    | 收益力配以殼回員產力配力式<br>設定給付方式     |     |

### 5. 選擇欲貸款之保單後,點選「下一步」。

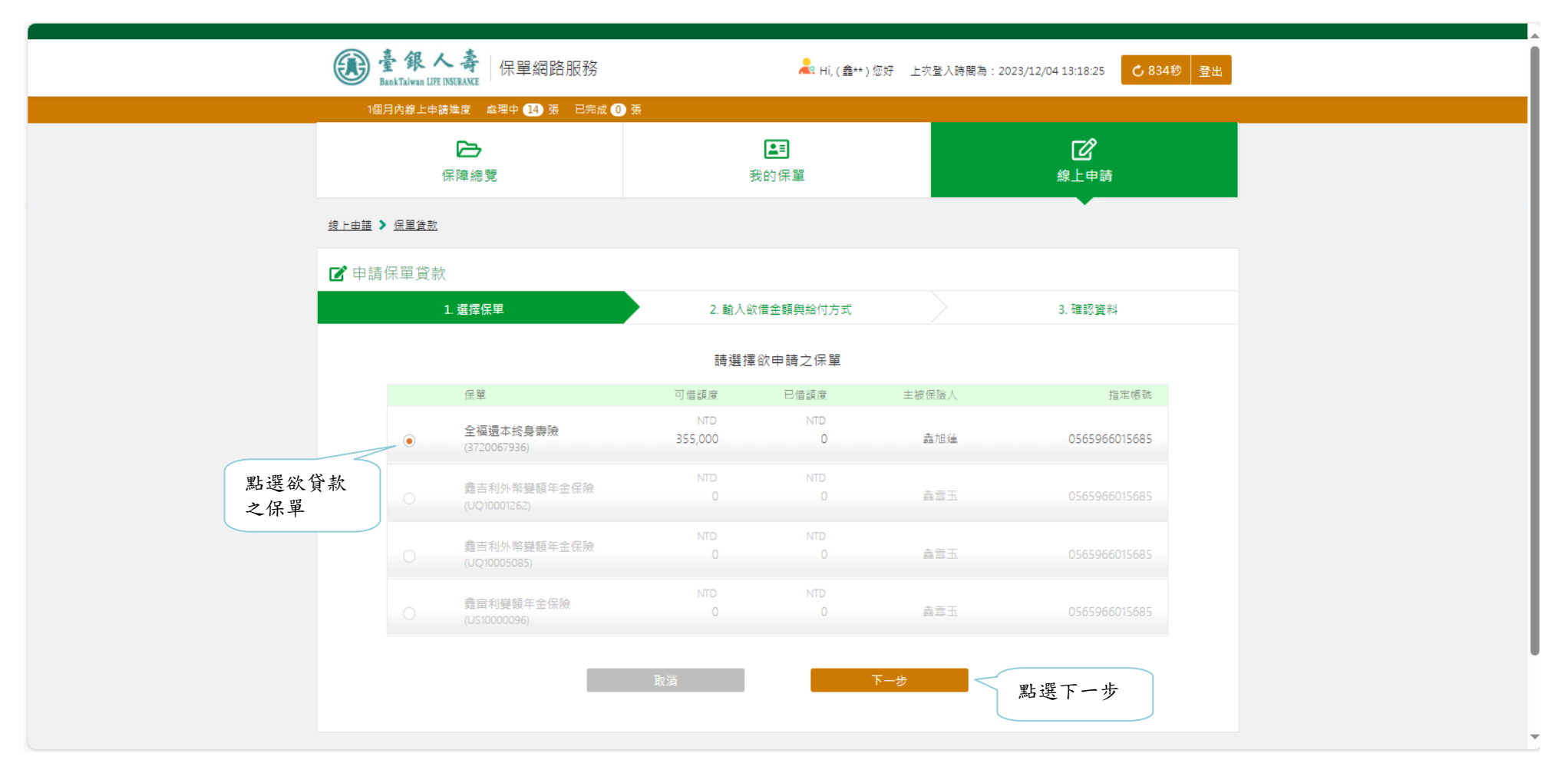

#### 6. 輸入「欲借金額」及「通知方式」,檢視確認匯款資訊無誤後點選「下一步」。

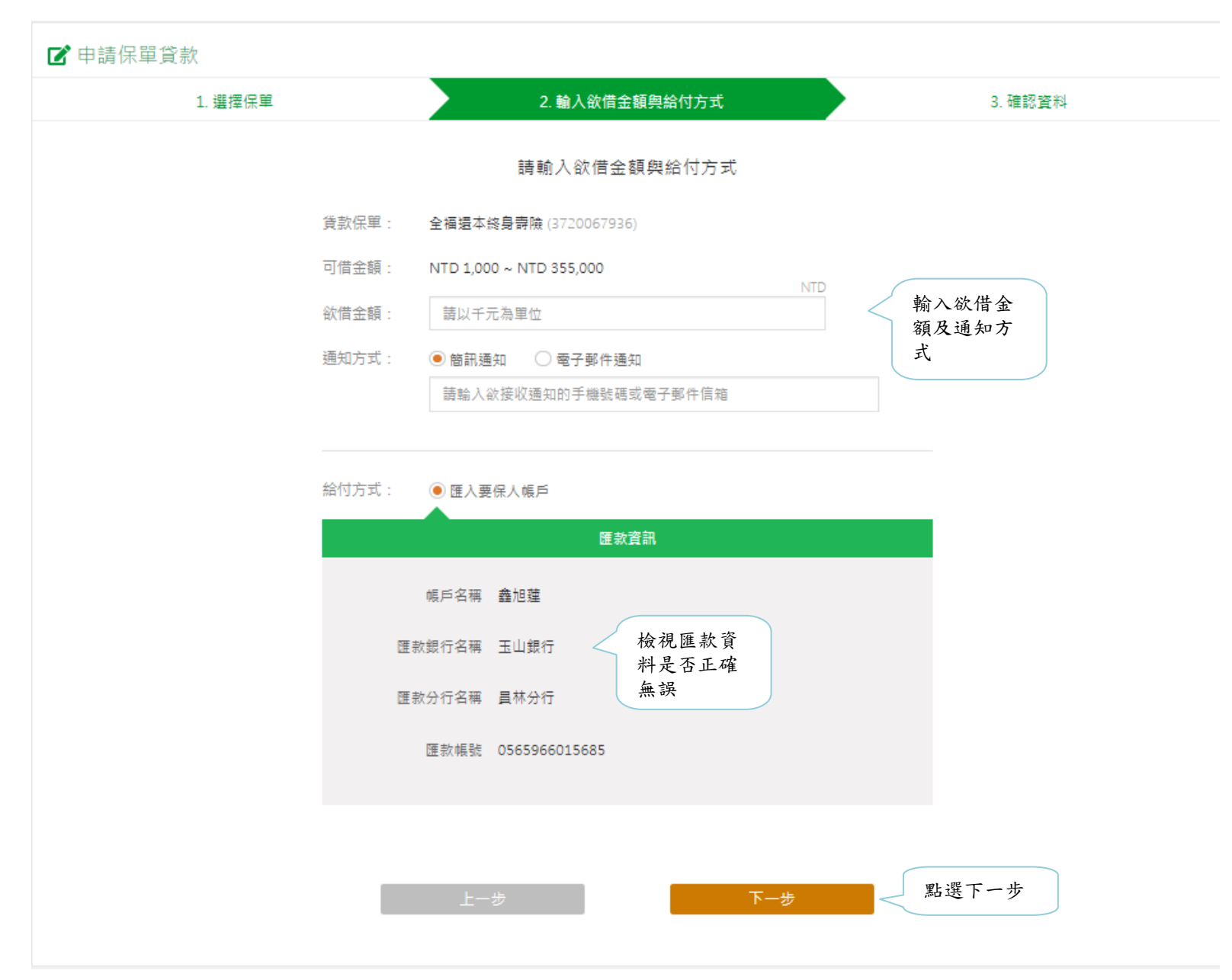

#### 7. 輸入系統發送之驗證碼後,點選「確認送出」。

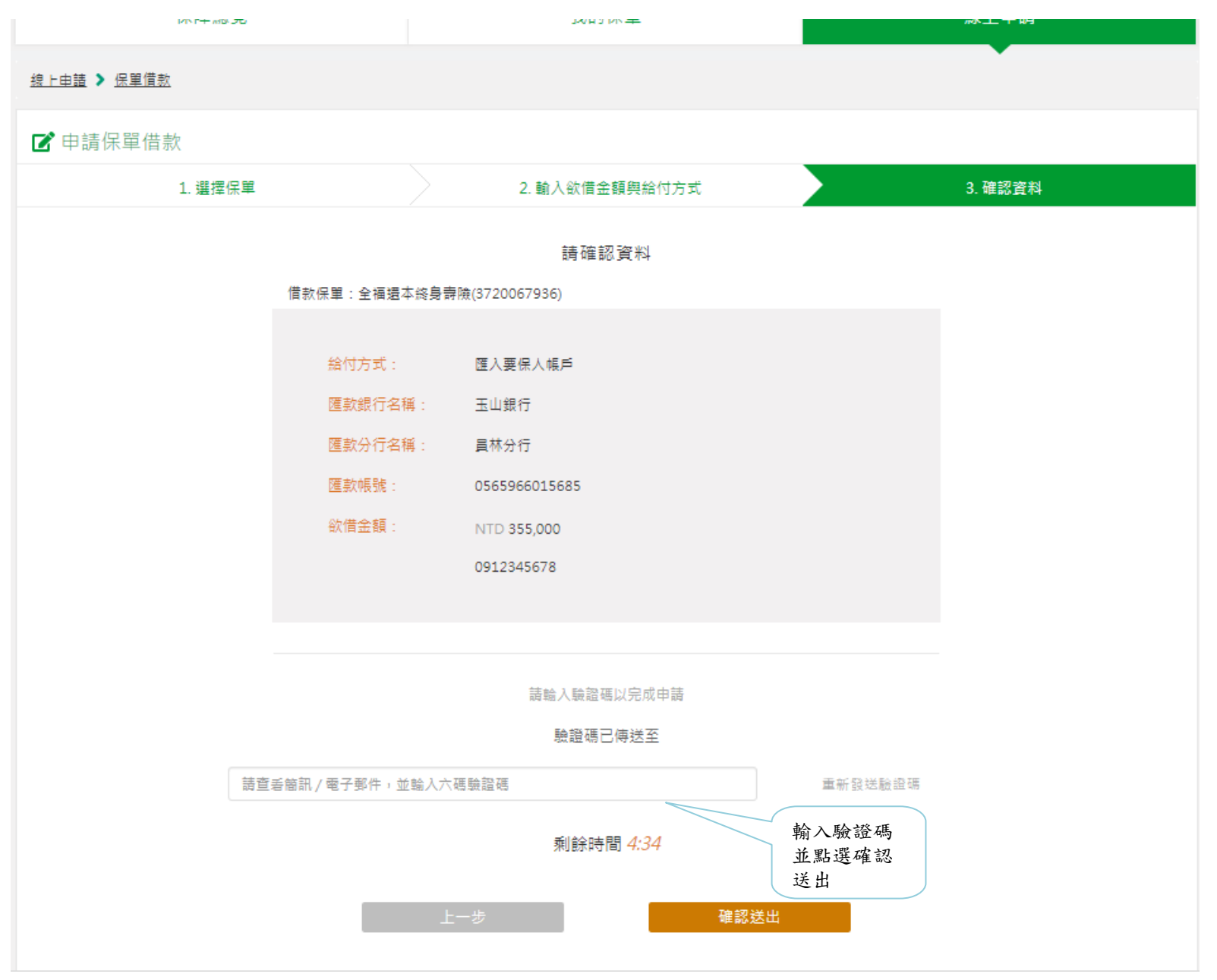

8. 申請成功,點選「看我的申請紀錄」,可確認該案件最新的處理進度,當日下午4點前也可取消此申請案件。

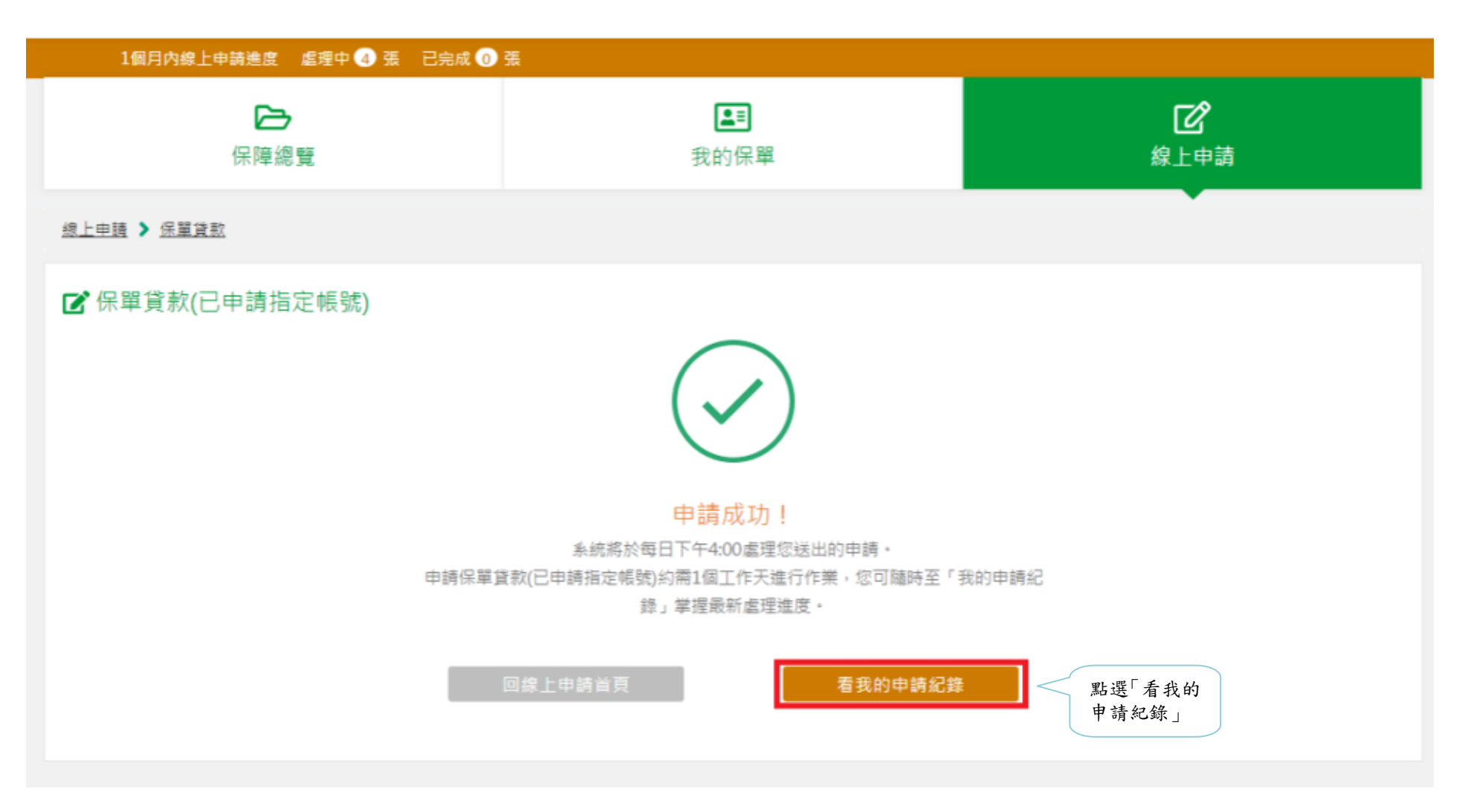

| <b>とう</b><br>保障總覽       | ŧ                           | <b>▲</b> ■<br>我的保單 |              | <b>区</b><br>線上申 | )<br>]<br>請 |
|-------------------------|-----------------------------|--------------------|--------------|-----------------|-------------|
| <u>線上由語 &gt; 我的申請紀錄</u> |                             |                    |              |                 |             |
| ☐ 我的申請紀錄                | 保留                          | 由諸時間               | 中諸広談         | 出行 菊白           | Q           |
| 申請保單貸款(已申請指定帳號)         | 全福還本終身壽險<br>(3720067936)    | 2023/12/12         | 202312120004 | 處理中             | 取消申請 >      |
| 定期超額保費                  | 蠡富美外幣變額年金保險<br>(UU10006169) | 2023/12/12         | 202312120003 | 已撤銷             |             |
| 終止授權                    |                             | 2023/12/12         | 202312120002 | 已撤銷             |             |
| 變更保單聯絡資料                | 全福還本終身壽險<br>(3720067920)    | 2023/12/11         | 202312110001 | 已完成             | 下載批註單>      |
| 已持有投資標的轉換               | 蠡富美外幣變額年金保險<br>(UU10007849) | 2023/11/24         | 202311240016 | 已上傳             |             |
| 未來保費投資標的與分配比例           | 蟲富利憥額年金保險<br>(US10003872)   | 2023/11/24         | 202311240015 | 已上傳             |             |
| 保戶基本資料更新                | 全福還本終身壽險<br>(3720067920)    | 2023/11/24         | 202311240005 | 已上傳             |             |
| 保戶基本實料更新                | 蠡吉利外幣變額年金保險<br>(UQ10001262) | 2023/11/24         | 202311240006 | 已上傳             |             |
| 保戶基本資料更新                | 蟲富利變額年金保險<br>(US10020505)   | 2023/11/24         | 202311240007 | 已上傳             |             |
| 保戶基本資料更新                | 蠡富美外幣變額年金保險<br>(UU10007849) | 2023/11/24         | 202311240008 | 已上傳             |             |